# How do I add drop-down values for database fields?

13/06/2025 12:37 pm AEST

Note: this functionality is only available at Association level.

There are a wide range of fields throughout GameDay Membership where you select an option from a 'drop-down' list instead of typing in information.

These are called 'lookup' fields. An example of a lookup field is 'Country' where the lookup options are the countries.

The options available in each lookup field in Membership can be edited. The following instructions take you through how to add, edit and delete the records in lookup fields.

Firstly, login to your Online Membership Database - If you don't have your login details please contact your State Governing Body or Association.

- 1. From the Association level of Membership, click on the Configuration icon and select Settings.
- 2. Click on Manage Lookup Information.

| Configuration                                    |                                                                                                    |                                                                  |
|--------------------------------------------------|----------------------------------------------------------------------------------------------------|------------------------------------------------------------------|
| These configuration options allo                 | ow you to modify the data and beha<br>Configure Database Fields                                                                                | aviour of the system.<br>Setup Registrations                     |
| <u>Password Management</u><br><u>Permissions</u> | <u>Custom Fields</u><br><u>Field Configuration</u><br><u>Manage Lookup Information</u><br><u>Member Packages</u><br><u>Member List Display</u> | <u>Age Groups</u><br><u>Seasons</u><br><u>Clearance Settings</u> |

3. Click on the name of the field to manage the lookup options for that field.

# Manage Lookup Information

This section allows you to maintain the values that are present in drop down boxes present through the system. Choose the type or value you wish to manage from the list below.

- <u>Accreditation Courses</u>
- Accreditation Levels
- <u>Accreditation Providers</u>
- <u>Accreditation Result (Online Only)</u>
- <u>Accreditation: Level</u>
- <u>Accreditation: Provider</u>
- <u>Accreditation: Sport</u>
- <u>Accreditation: Status</u>
- Age Group Category
- <u>Areas of assistance offered (Online Only)</u>
- <u>Coach Accred Custom DDL 1</u>
- <u>Coach Accred Custom DDL 2</u>
- 4. A list of existing lookup options for that field will appear.

### Manage Lookup Information - Custom Lookup 3

Choose a value from the list below to edit. Some options may be locked by your national/international body and cannot be edited. Reorder the options by dragging them to position. The new order is saved automatically.

| : National       | Edit | <u>Delete</u> |
|------------------|------|---------------|
| II Non-National  | Edit | <u>Delete</u> |
| Add a New Option |      |               |

5. To add a new record, click on Add a New Record.

## Manage Lookup Information - Custom Lookup 3

Choose a value from the list below to edit. Some options may be locked by your national/international body and cannot be edited. Reorder the options by dragging them to position. The new order is saved automatically.

|   |     | National     | <u>Edit</u> | <u>Delete</u> |
|---|-----|--------------|-------------|---------------|
|   | :   | Non-National | <u>Edit</u> | Delete        |
| [ | Add | a New Option |             |               |

6. In the Name field, type in the name of the record you wish to add and click on Update.

# Manage Lookup Information - Custom Lookup 3

| Name | Test   |
|------|--------|
|      | Update |

7. You will be returned to the list of records for the lookup field. The newly added record will appear on the list.

- 8. Continue to add all the required lookup options for the field (repeat steps 5 and 6).
- 9. If you need to change or remove a lookup record, click on the Edit or Delete links next to each record.

| a value from the list below to edit. Some options may be locked by your national/international body a the options by dragging them to position. The new order is saved automatically. | and cannot be e                                                                                      | dit                                                                                                  |
|----------------------------------------------------------------------------------------------------|----------------------------------------------------------------------------------------------------|----------------------------------------------------------------------------------------------------|
|                                                                                                    |                                                                                                    |                                                                                                    |
| ıtional                                                                                                    | Edit                                                                                                 | D                                                                                                    |
| n-National                                                                                                    | Edit                                                                                                 | D                                                                                                    |
| st                                                                                                    | Edit                                                                                                 | D                                                                                                    |
|                                                                                                    | the options by dragging them to position. The new order is saved automatically. tional n-National st | the options by dragging them to position. The new order is saved automatically. tional n-National st |